# Добавить базу данных в курс

База данных - позволяет участникам создавать, обслуживать и искать записи из совокупности. Структура записей определяется преподавателем через количество полей. Элементы «База данных» могут совместно использоваться в курсах в виде заготовок, а преподаватель может также импортировать и экспортировать записи в базу данных. Если в базе данных включен автосвязывающий фильтр, то любая запись базы данных будет автоматически связана в курсе со встречающимся одинаковым словом и/или фразой.

База данных имеет множество применений, таких как: совместные коллекции вебссылок, книг, рецензий на книги, журнальные ссылки, библиографические списки и m.d.; отображение студентами созданных фотографий, плакатов, веб-сайты или стихи для просмотра и взаимных комментариев.

#### Краткая инструкция

- 1. Перейдите в режим редактирования
- 2. Откройте панель «Элементы и ресурсы»
- 3. В разделе «Элементы курса» выберите «база данных»
- 4. Настройте базу данных
  - 1) В разделе «Общее» напишите название базы данных, а также ее описание (по желанию).

2) В разделе «Записи» внесите необходимые изменения в поля, связанные с параметрами записей, добавляемых вашими студентами.

3) В разделе «Доступность» можно внести изменения, связанные с периодом ввода информации и ее доступности для студентов.

4) В разделах «Оценка» и «Оценки» при необходимости можно добавить проходной балл, необходимый для сдачи данного элемента курса.

5) В разделе «Ограничить доступ» Вы можете настроить доступность данной базы данных, определенной категории студентов.

5. Сохраните изменения

6. В созданной базе данных (щелкнуть на название базы данных) требуется задать названия полей и их типы.

7. Далее нужно создать шаблоны: 1) для просмотра записей по одной; 2) для просмотра записей списком; 3) для ввода новых данных.

8. После того, как всё настроено, база готова к применению. Выйдите из режима редактирования

## Подробная инструкция

1. Зайдите на главную страницу нужного вам курса (щелкнуть по названию курса в списке доступных курсов).

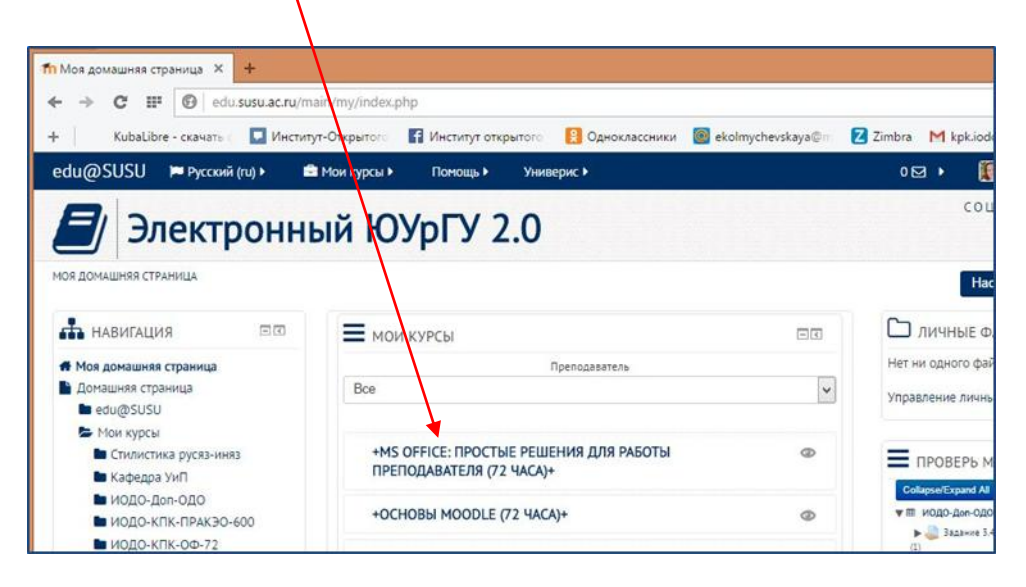

#### 2. Перейдите в режим редактирования

Нажмите зеленую кнопку «Режим редактирования» в правом верхнем углу:

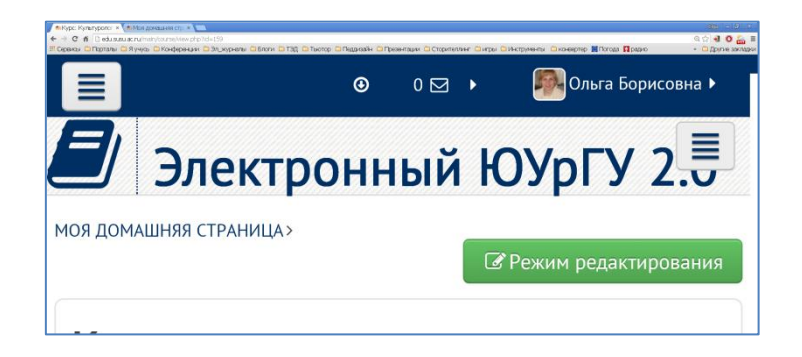

#### 3. Откройте панель «Элементы и ресурсы»

Нажмите гиперссылку «Добавить элемент или ресурс» в том разделе курса, где вы хотите добавить базу данных:

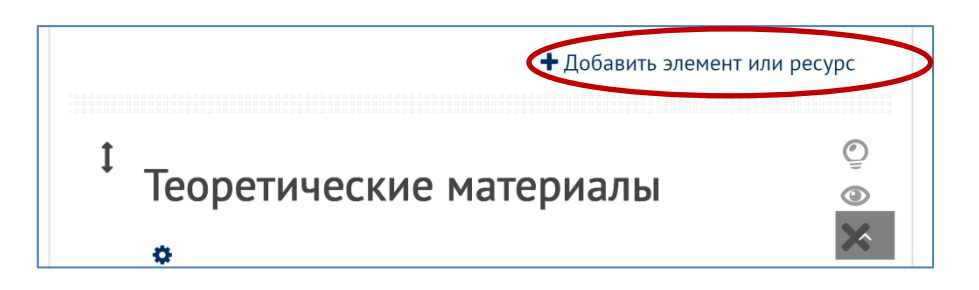

**4.** В разделе «Элементы курса» выберите «База данных». Нажмите «Добавить»:

| ДОМАШНЯЯ СТРАНИЦА» ИНСТИТУТ ОТКРЫТ<br>ЫШЕНИЕ КВАЛИФИКАЦИИ» МОДУЛИ КУРСОВ                                                                                                    | добав                                                                                             | ить элемент или ресурс                                                                                                    | О Завершить редактир                                                                                        |
|----------------------------------------------------------------------------------------------------|---------------------------------------------------------------------------------------------------|----------------------------------------------------------------------------------------------------|----------------------------------------------------------------------------------------------------|
| НАВИГАЦИЯ<br>навигация траница<br>Домашияя страница<br>Аомашияя страница<br>е du@SUSU<br>текущий курс<br>КПК-Инс<br>Участники<br>Значки<br>Общее<br>Тема 1<br>Тема 3                      | ЭЛЕМЕНТЫ КУРСА                                                                                    | Выберите мадуль эленентя курса или ресурса,<br>чтобы просмотреть информацию о нён.<br>Двойной щелчок позволяет сразу перейти к<br>добавлению этого модуля. | Озаврани радини<br>Орумам<br>ФОРУМАМ<br>Применить<br>Расширенный поиск<br>Последние<br>новости              |
| <ul> <li>Нои курсы</li> <li>НАСТРОЙКИ</li> <li>+ с:</li> <li>Упозвление курсом</li> </ul>                                                                                                 |                                                                                                   |                                                                                                    | (Лока новостей нет)<br>ПРЕДСТОЯЩИЕ<br>СОБЫТИЯ                                                               |
| <ul> <li>Завершить редактирование</li> <li>Переключить способ<br/>добавления элементов</li> <li>Редактировать настройки</li> <li>Пользователи</li> <li>Физиктировать настройки</li> </ul> | <ul> <li>Э Сертификат</li> <li>Собтурс</li> <li>Собтурс</li> <li>Собтурс</li> <li>Тест</li> </ul> |                                                                                                    | т<br>Нет предстоящих событий<br>Перейти к календарю<br>Новое событие                                        |
| <ul> <li>Отчеты</li> <li>Оценки</li> <li>Значки</li> <li>Фазеленов колисования</li> </ul>                                                                                                 | О 🥦 Форум<br>О 🧠 Чат<br>Добаг                                                                     | отмена                                                                                                    | О последние<br>действия                                                                                     |
| Восстановить     Импорт     Опубликовать                                                                                                    |                                                                                                   |                                                                                                    | Действия с Понедельник, 12 О<br>2015, 13:45<br>Полный отчет о последних дей<br>Со времени Вашего последнего |

#### 5. Настройте базу данных

1) В разделе «Общее» введите название базы данных, а также ее описание (по желанию).

|           |         |   | ► Pag | вернуть всё |
|-----------|---------|---|-------|-------------|
| * Общее   |         |   |       |             |
| Название* |         | ¥ |       |             |
| lassanne. |         |   |       |             |
|           |         |   |       |             |
| Описание  |         |   |       |             |
| B A₂▼ B   | Ⅰ 🗄 🗄 🖉 |   |       |             |
|           |         |   |       |             |
|           |         |   |       |             |
|           |         |   |       |             |
|           |         |   |       |             |
|           |         |   |       |             |

- 2) В разделе «Записи» внесите необходимые изменения в поля:
  - **Требуется одобрение** при включенном параметре записи должны быть одобрены преподавателем, прежде чем они станут доступны всем для просмотра.
  - Разрешены комментарии по записям выбор: «Да» или «Нет». Предоставляет возможность пользователям оставлять комментарии к записям.

| • Записи                       |                           |
|--------------------------------|---------------------------|
| Требуется одобрени<br>Нет 👻    | ie 🕐                      |
| Разрешены коммен               | тарии по записям          |
| Нет 🗸                          |                           |
| Требуется записей ,<br>Пусто 🗸 | иля завершения 🕜          |
| Требуется записей ,            | до разрешения просмотра 🕐 |
| Пусто 🖌                        |                           |
| Максимум записей               | 0                         |
| Пусто 🖌                        |                           |

- Требуется записей для завершения необходимое количество записей, которое должен внести студент, чтобы его участие в Базе данных считалось завершенным.
- **Требуется записей до разрешения просмотра** количество записей, которые должен предоставить студент, прежде чем он сможет просматривать записи других студентов. Если перед просмотром требуются свои записи, то автосвязывающий базу данных фильтр должен быть отключен. Причина - автосвязывающий базу данных фильтр не может определить, внес ли пользователь требуемое количество записей.
- Максимум записей максимальное количество записей, которое может внести студент.
- 3) В разделе «Доступность» можно внести следующие изменения:
  - Доступно с дата начала ввода информации студентами. Есть опция «Включить/Отключить».
  - Доступно до дата окончания ввода информации студентами. Есть опция «Включить/Отключить».
  - Просмотр только с дата начала просмотра информации. Есть опция «Включить/Отключить».

| доступно с         |                                |   |      |   |    |   |    |   |              |
|--------------------|--------------------------------|---|------|---|----|---|----|---|--------------|
| 15 🗸               | Октябрь                        | ~ | 2015 | ¥ | 12 | ¥ | 50 | ~ | 🛗 🗌 Включит  |
| Іоступно д         | 0                              |   |      |   |    |   |    |   |              |
| 15 🗸               | Октябрь                        | ~ | 2015 | ¥ | 12 | ¥ | 50 | ~ | Включит      |
|                    |                                |   |      |   |    |   |    |   |              |
| Іросмотр т         | олько с                        |   |      |   |    |   |    |   |              |
| Просмотр т<br>15 🗸 | олько с<br>Октябрь             | ~ | 2015 | × | 12 | Y | 50 | ~ | Включита     |
| Просмотр т<br>15 🗸 | олько с<br>Октябрь<br>олько по | × | 2015 | ¥ | 12 | Y | 50 | < | 🛗 🗆 Включити |

- **Просмотр только по** дата окончания просмотра информации. Есть опция «Включить/Отключить».
- 4) В разделах «Оценка» и «Оценки» при необходимости можно добавить *проходной балл*, необходимый для сдачи данного элемента курса. Это значение учитывается при отслеживании выполнения элементов или курса; оценки выше проходного балла выделяются в журнале зеленым цветом, а ниже проходного балла красным. Также вы можете настроить *роли*, которым дано право выставлять оценки за этот элемент, *метод расчета* итоговой оценки, соответствующую *шкалу оценок* и *период*, ограничивающий оценивание.

Если выбран вариант «*He oueнuвaemся*», элемент курса не будет отображаться в журнале оценок.

- **5)** В разделе «Ограничить доступ» Вы можете настроить доступность данной базы данных, определенной категории студентов:
  - доступ только в определенные даты и/или промежутки времени;
  - доступ только при получении студентами определенных оценок за другие разделы курса;

• доступ только определенных студентов, согласно информации, указанной в их профилях;

• доступ на основе соблюдения нескольких условий одновременно.

|                              | Доб                | авить ограничение                                             |
|------------------------------|--------------------|---------------------------------------------------------------|
| * Ограничить доступ          | Дата               | Предотвращать доступ до (или от)<br>указанной даты и времени. |
| Ограничения доступа<br>Пусто | Оценка             | Необходимо, чтобы студенты достигли<br>указанной оценки.      |
| Добавить ограничение         | Профиль пользовате | Управление доступом на основе<br>полей в профиле студента.    |
|                              | Набор ограничений  | Добавить набор вложенных<br>ограничений с применением сложной |
|                              | логики.            |                                                               |
|                              |                    | Отмена                                                        |

### 6. Сохраните изменения.

На странице курса должна появиться база данных.

| Тема 1      |   |  |  |
|-------------|---|--|--|
| ICHA I      |   |  |  |
| база данных | ) |  |  |
|             |   |  |  |

**7.** В созданной базе данных (щелкнуть на название базы данных) требуется задать названия полей и их типы. Среди типов полей: выпадающий список, гиперссылка, дата, изображение, меню, переключатель, текст, текстовая область (зависит от объема текста), файл, флажки, число, широта и долгота.

| Просмотр списка П    | росмотр по одной записи | Поиск Добавить зап | ись Экспортиров | ать      |
|----------------------|-------------------------|--------------------|-----------------|----------|
| Шаблоны Поля         | Предустановки           |                    |                 |          |
| Название поля        | Тип поля                | Обязательно        | Описание поля   | Действия |
| Выпадающий список    | 📓 Выпадающий список     | Да                 |                 | 00       |
| Гиперссылка          | 🚗 Гиперссылка           | Да                 |                 | 00       |
| Дата                 | 🖬 Дата                  | Нет                |                 | 00       |
| Изображение          | 🖪 Изображение           | Да                 |                 | 00       |
| Т <mark>екст</mark>  | вые Текстовое поле      | Да                 |                 | 00       |
| Файл                 | 🖻 Файл                  | Да                 |                 | 00       |
|                      | Создать новое поле 🕐    | Выберите           |                 |          |
| Поле сортировки во у | молчанию Время добавл   | ления 🗸 По во      | озрастанию 🗸 🔾  | охранить |

8. Далее нужно создать шаблоны: 1) для просмотра записей по одной; 2) для просмотра записей списком; 3) для ввода новых данных. Для этого используется текстовый редактор Moodle, можно также подкорректировать шаблон в режиме HTML. В оформлении шаблонов имеет смысл использовать не только поля (добавляемые с помощью тегов Moodle) и названия полей, но и комментарии или примечания.

| осмотр списка Просмотр по одной записи                                                                                                    | Поиск     | Добавить запись                                                                                                    | Экспортировать                                |
|----------------------------------------------------------------------------------------------------|-----------|----------------------------------------------------------------------------------------------------|-----------------------------------------------|
| блоны Поля Предустановки                                                                                                    |           |                                                                                                    |                                               |
| блон списка Шаблон одиночной записи І                                                                                                    | Шаблон р  | асширенного поиска                                                                                                    | Шаблон добавле                                |
| блон RSS Шаблон CSS Шаблон Javascript                                                                                                    |           |                                                                                                    |                                               |
| Определение интерфей<br>Доступные теги ⑦                                                                                                    | іса просм | отра по одной записи                                                                                                    |                                               |
| Поля<br>Выпадающий список - [[Выпадающиі<br>Гиперссылка - [[Гиперссылка]]<br>Дата - [[Дата]]<br>Изображение - [[Изображение]]<br>Текст - [[Текст]]<br>Файл - [[Файл]]<br>Лействия<br>Редактировать - ##edit##<br>Удалить - ##delete##<br>Одобрить - ##approve##<br>Отменить одобрение - ##disapprove# | Выпада    | А. • В Г           А. • В Г           Ющий список:[[Выпад<br>Гиперссылка:][Гилерс<br>Дата:[Дата]]<br>Изображение:[[Изобр<br>Текст:][Гекст]<br>Файл:][Файл:]<br>Файл:[[Файл]<br>*edit## ##delete## ## | Залиси<br>ііііііііііііііііііііііііііііііііііі |
| Сбросить шаблон                                                                                                    |           |                                                                                                    |                                               |
|                                                                                                    |           |                                                                                                    | 11                                            |

**9.** После того, как всё настроено, **база готова к применению**. Студенты данные вводят, преподаватель проверяет, одобряет и оценивает. После того, как новые записи одобрены преподавателем, они становятся доступными для просмотра остальными участниками.

При создании базы данных можно использовать готовую или заранее созданную **предустановку** (структуру таблицы - набор полей). Moodle предлагает одну предустановку - Галерея изображений. Она позволяет создавать набор иллюстраций с названиями и подписями.

Структуру созданной базы данных можно сохранить в виде предустановки или экспортировать в формат ZIP. Данные также можно сохранить в виде файлов CSV или ODS.

| росмотр сп | иска           | Просмотр по одной записи | Поиск     | Добавить запись | Экспортировать |
|------------|----------------|--------------------------|-----------|-----------------|----------------|
| аблоны     | Поля           | Предустановки            | 10 mar 10 |                 |                |
|            |                |                          |           |                 |                |
|            | and the second |                          |           |                 |                |
| Зыбери     | те фо          | рмат, в который хот      | ите экс   | портировать:    |                |
| Выбери     | те фо          | рмат, в который хот      | ите экс   | портировать:    |                |
| Зыбери     | те фо          | рмат, в который хот      | ите экс   | портировать:    |                |

10. Выйдите из режима редактирования во избежание некорректного сохранения изменений!

Нажмите красную кнопку «Завершить редактирование» в правом верхнем углу:

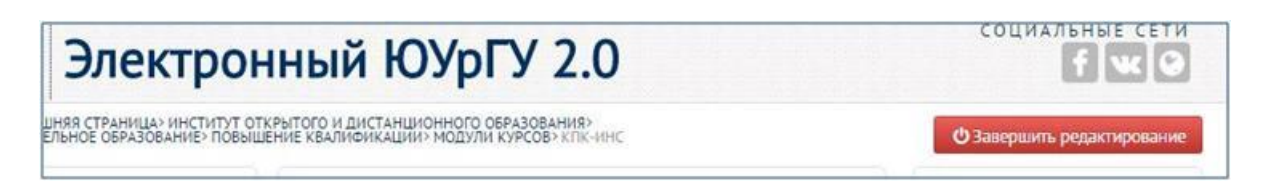